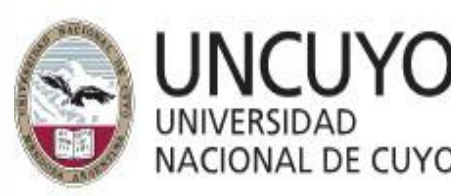

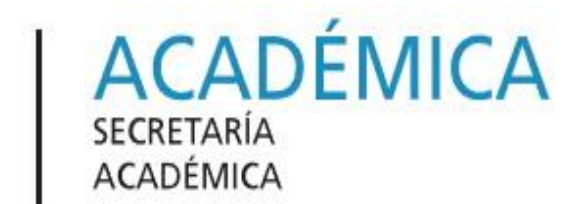

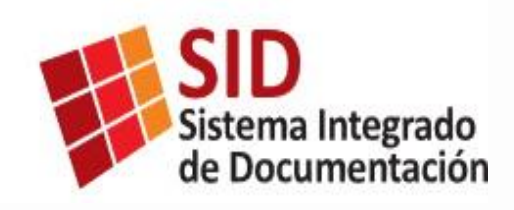

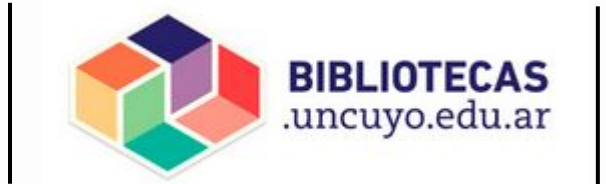

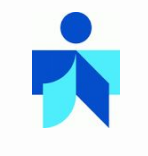

# Colecciones Digitales

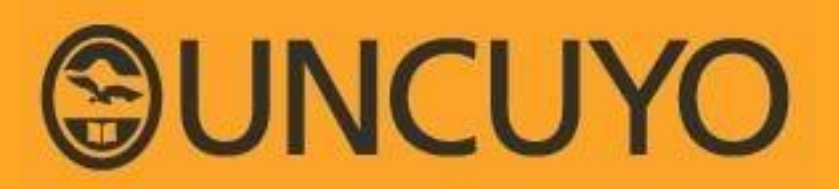

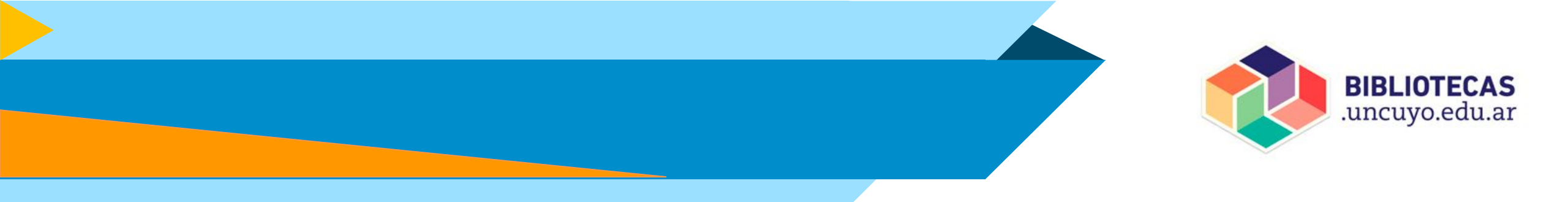

## La UNCUYO cuenta con 2 Colecciones digitales

## **CID** Colección Interuniversitaria Digital

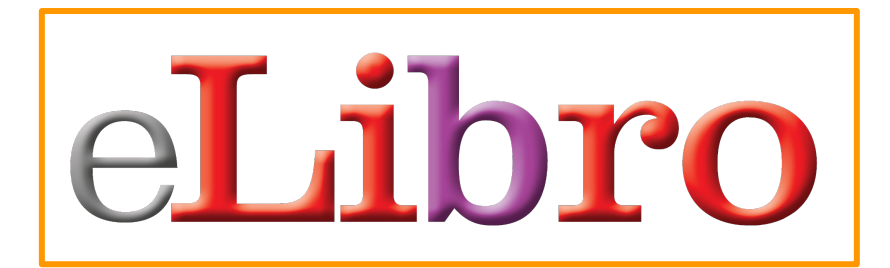

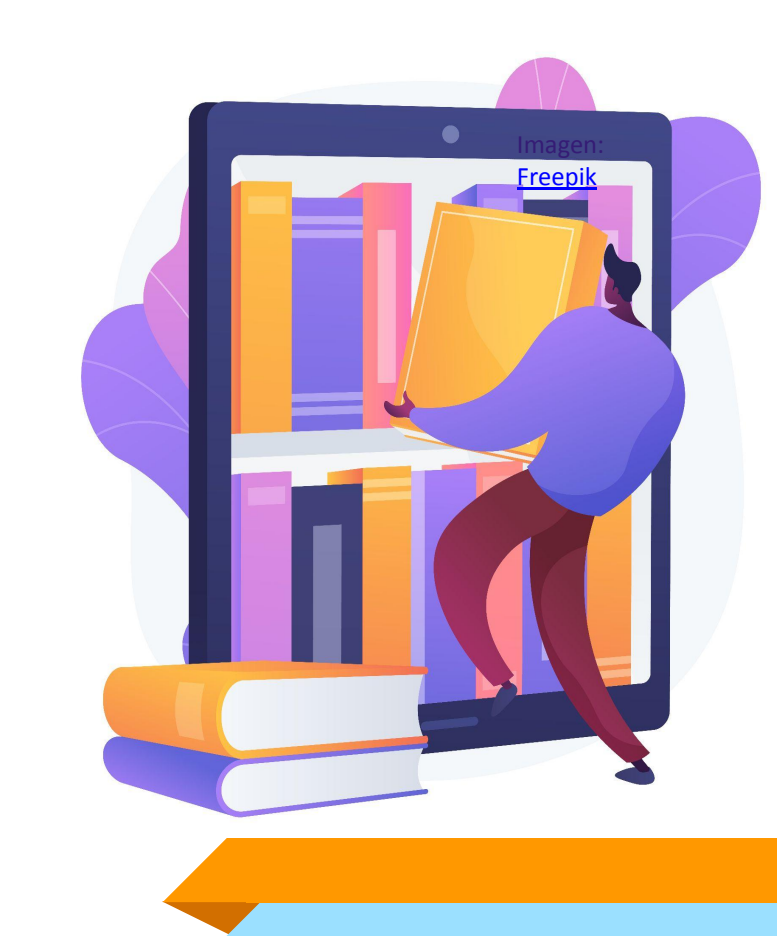

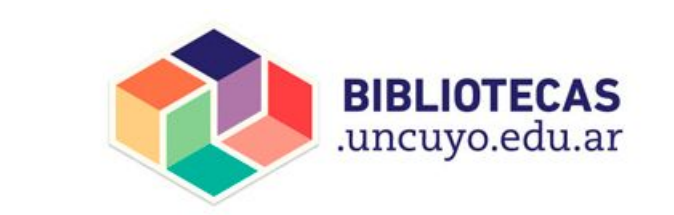

## Más de 130.000 títulos disponibles para los usuarios/as del SID

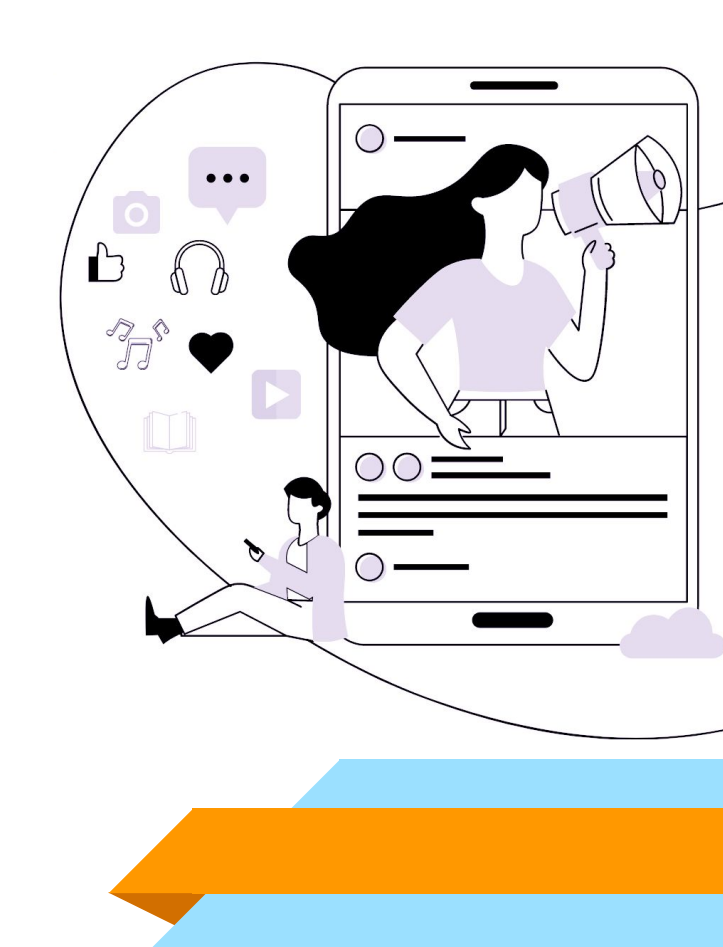

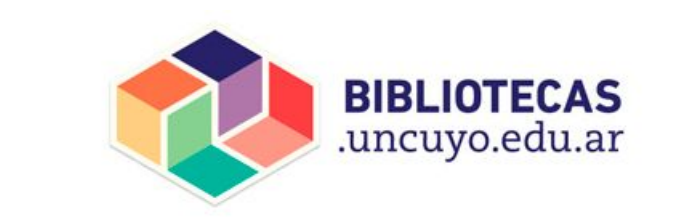

## ¿Cómo acceder a las Colecciones Digitales?

Diseñado por Freepik

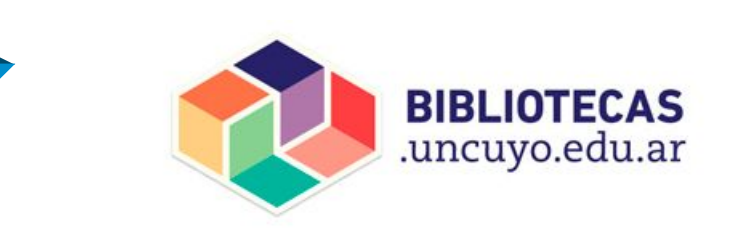

Una vez que te has asociado a la biblioteca donde estudias/trabajas y te han dado de alta a las Colecciones Digitales sigue estos simples pasos para acceder al material

Si necesitas contactarte con la biblioteca, aquí está el listado de las Bibliotecas de la UNCUYO con sus horarios de atención y vías de comunicación

## со́мо acceder a eLibro

Entra a bibliotecas.uncuyo.edu.ar

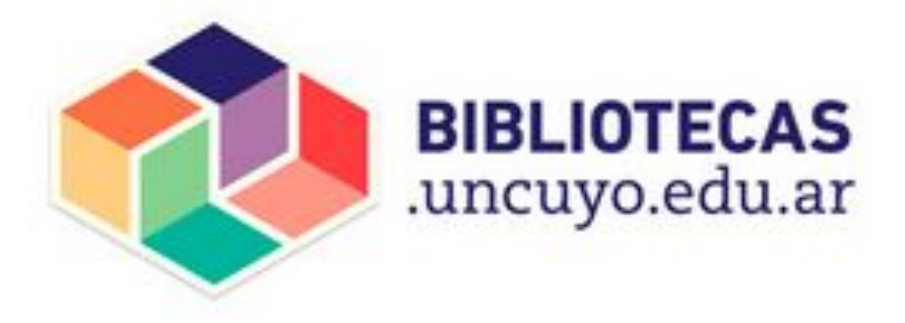

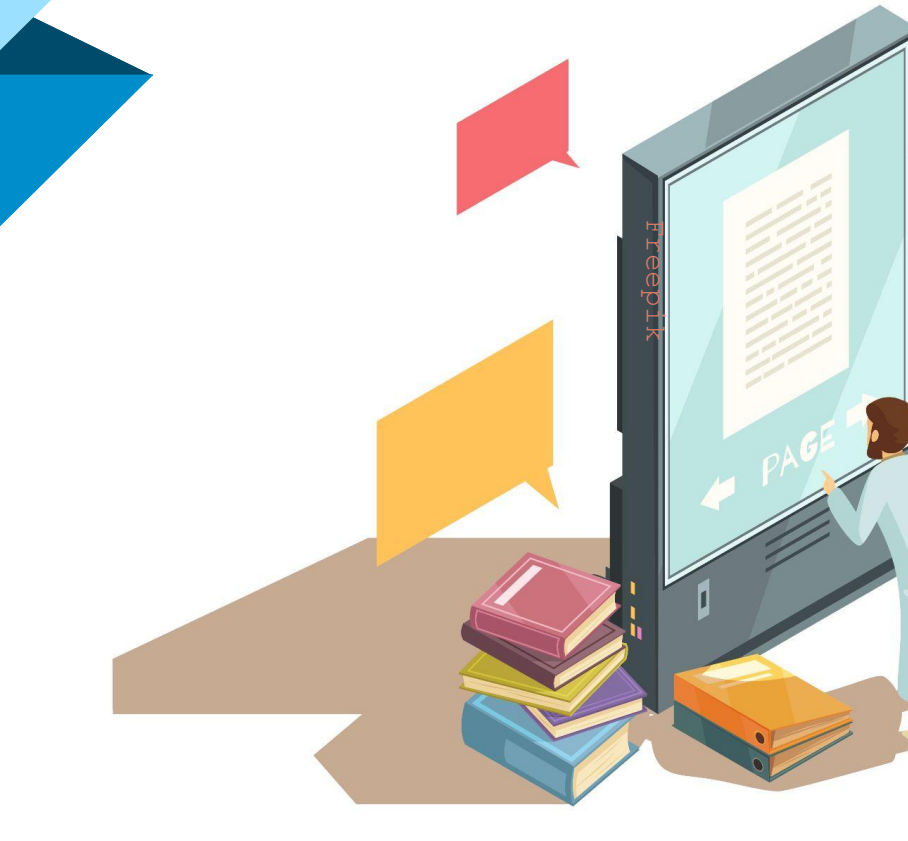

Sigue los siguientes pasos: → Entrar → Menú del usuario → Suscripciones digitales → eLibro

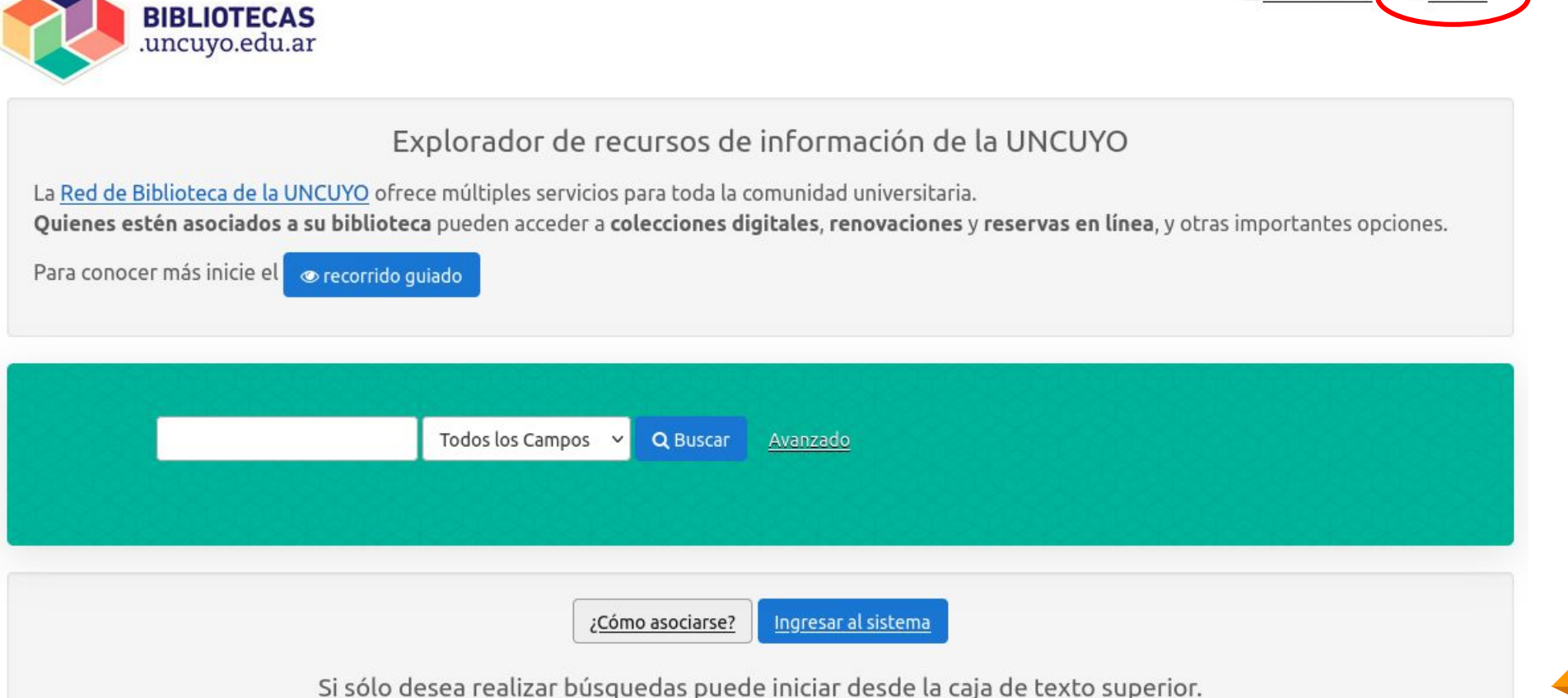

I∎<u>I 0 elementos</u> €<u>Entrar</u>

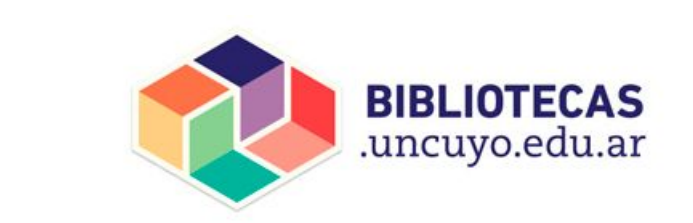

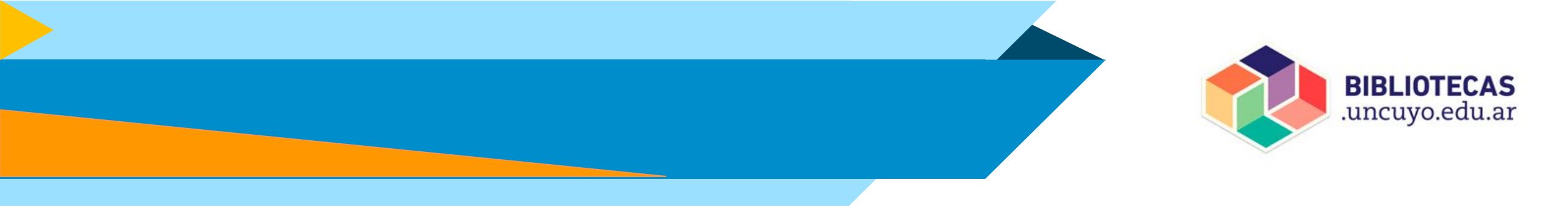

#### Acceder al catálogo

Correo electrónico:

### email con el que te registraste en bibliotecas.uncuyo.edu.ar

#### Contraseña:

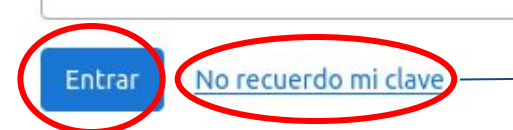

| Enviaremos un er                       | lace de recuperación a su correo en caso de existir en nue | estros registros |
|----------------------------------------|------------------------------------------------------------|------------------|
| Email que<br>utilizó en el<br>registro |                                                            | *                |
| Verificar                              | No soy un robot                                            |                  |

La **CONTRASEÑA** para la sesión personal del CATÁLOGO puedes cambiarla seleccionando **"No recuerdo mi clave"** 

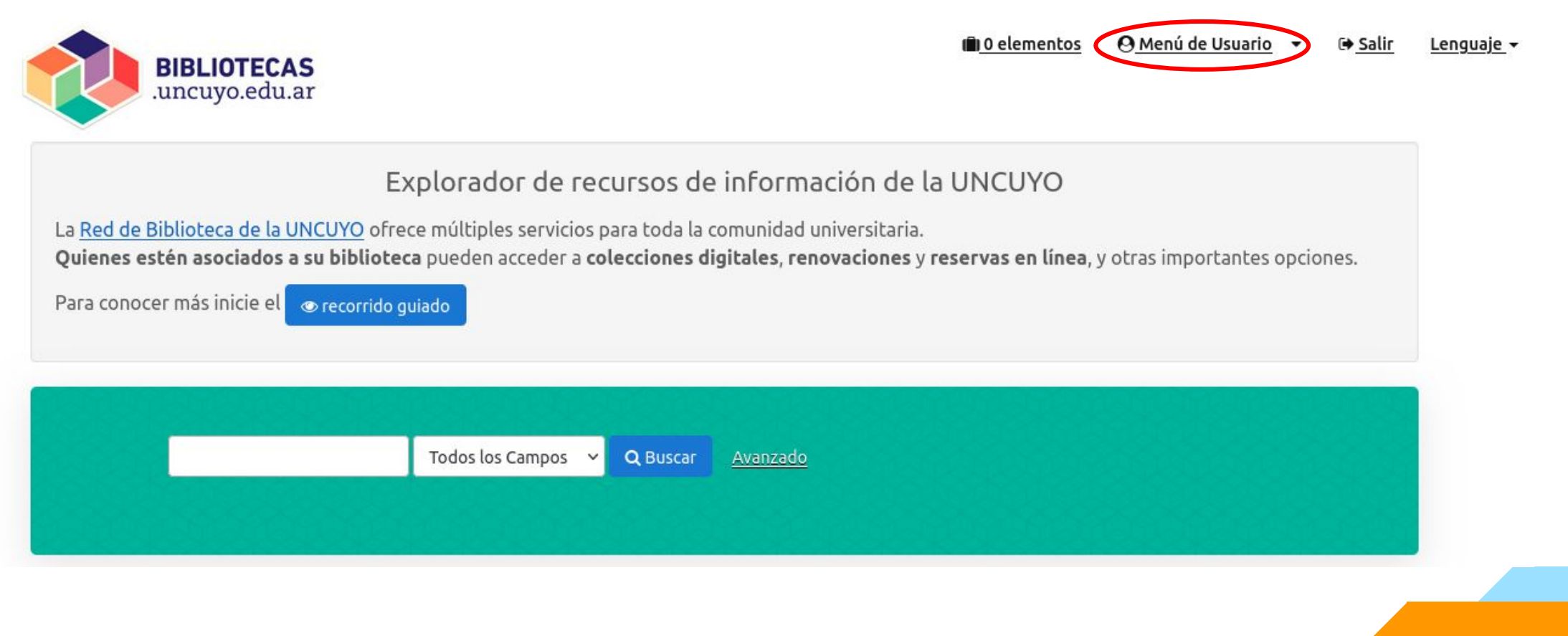

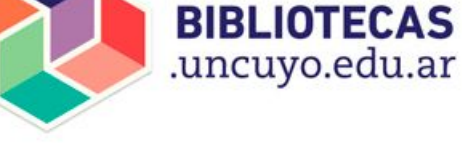

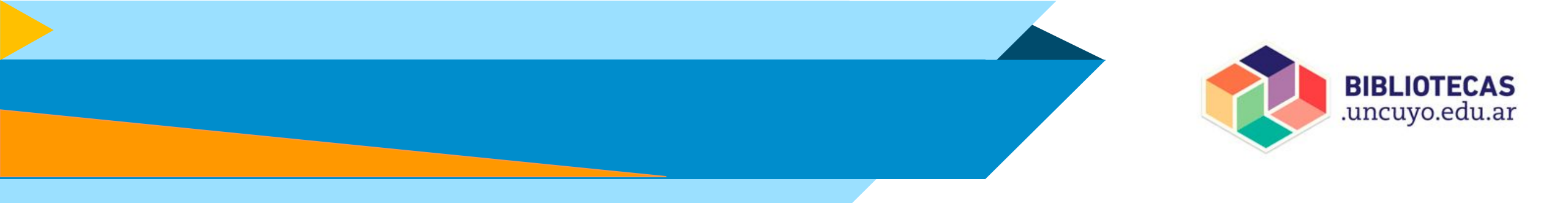

| BIBLIOTECAS<br>.uncuyo.edu.ar        | I∎ O elementos O Menú de Usuario ▼ I Salir Ler |
|--------------------------------------|------------------------------------------------|
| <u>Su cuenta</u> / Perfil            |                                                |
| Su Perfil                            | © recorrido guiado Usuario                     |
| Nombre:                              | ★ <u>Favoritos</u>                             |
| Apellido:                            | Copias Prestadas                               |
| Correo Electrónico:                  | Historial de Préstamos                         |
| Perfíl del Catálogo de la Biblioteca | Carnet Digital                                 |
| Nombre:                              | <b><u>Suscripciones digitales</u></b>          |
| Apellido:                            | Reservas                                       |
| Dirección 1:                         | Q Sus Búsquedas Guardadas                      |
| Dirección 2:                         | 🕒 <u>Salir</u>                                 |

#### Suscripciones activas para Lector Alfin

CID - Colección Interuniversitaria Digital

eLibro 2024

eLibro colección cátedra contratada por el SID para toda la UNCuyo

<u>Ayuda para el acceso y contenidos</u>

Recordá que para el acceso a la plataforma debés usar el mismo correo con el que ingresas a bibliotecas.uncuyo.edu.ar

https://elibro.net/es/lc/siduncu/login\_usuario/?next=/es/lc/siduncu/inicio/

Activo hasta 31/12/2024

<u>Acceder</u>

#### Su Perfil

#### Ayudas

E-libro

Plataformas del SID

<u>Guía de uso del portal</u> bibliotecas.uncuyo.edu.ar

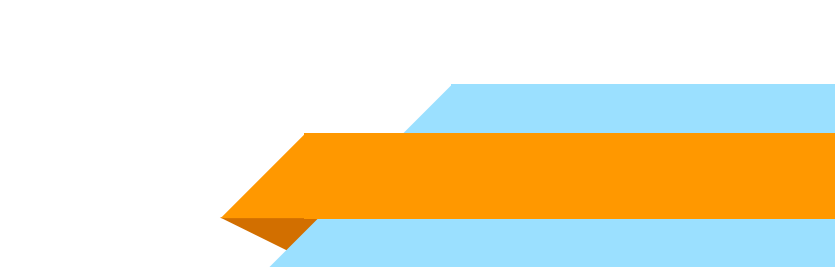

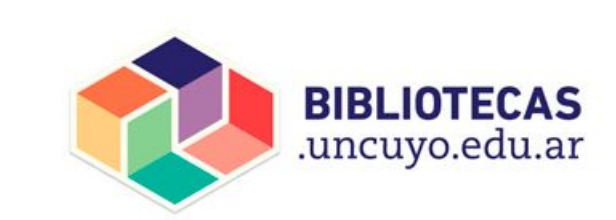

## сóмо acceder a eL

## .uncuyo.edu.ar Estas accediendo a la suscripción de eLibro para las bibliotecas de la UNCUYO.

BIBLIOTECAS

Si vas a acceder por primera vez, tenés que crear tu contraseña desde la opción "¿Olvidó su contraseña?"

Siempre debés usar el email con el que te registraste en **bibliotecas.uncuyo.edu.ar** 

### eLibro

Inicia Sesión Universidad Nacional

de Cuyo

| CORREO                 | crear tu<br>contraseña      |  |
|------------------------|-----------------------------|--|
| CONTRASEÑA             | "¿Olvidó su<br>contraseña?" |  |
| Iniciar Sesión         |                             |  |
| ¿Olvidó su contraseña? |                             |  |

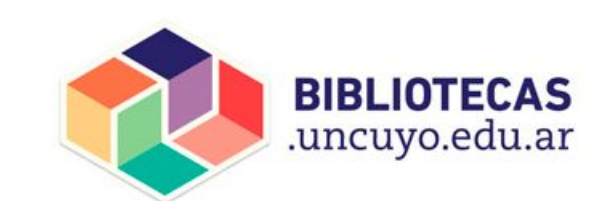

CONTRASEÑA

genérica,

al darte de alta:

DNI-n° de DNI

Ej: DNI-22588998

(guión medio, sin

puntos ni espacios)

puedes

cambiarla y

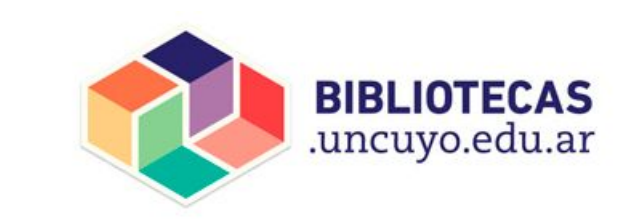

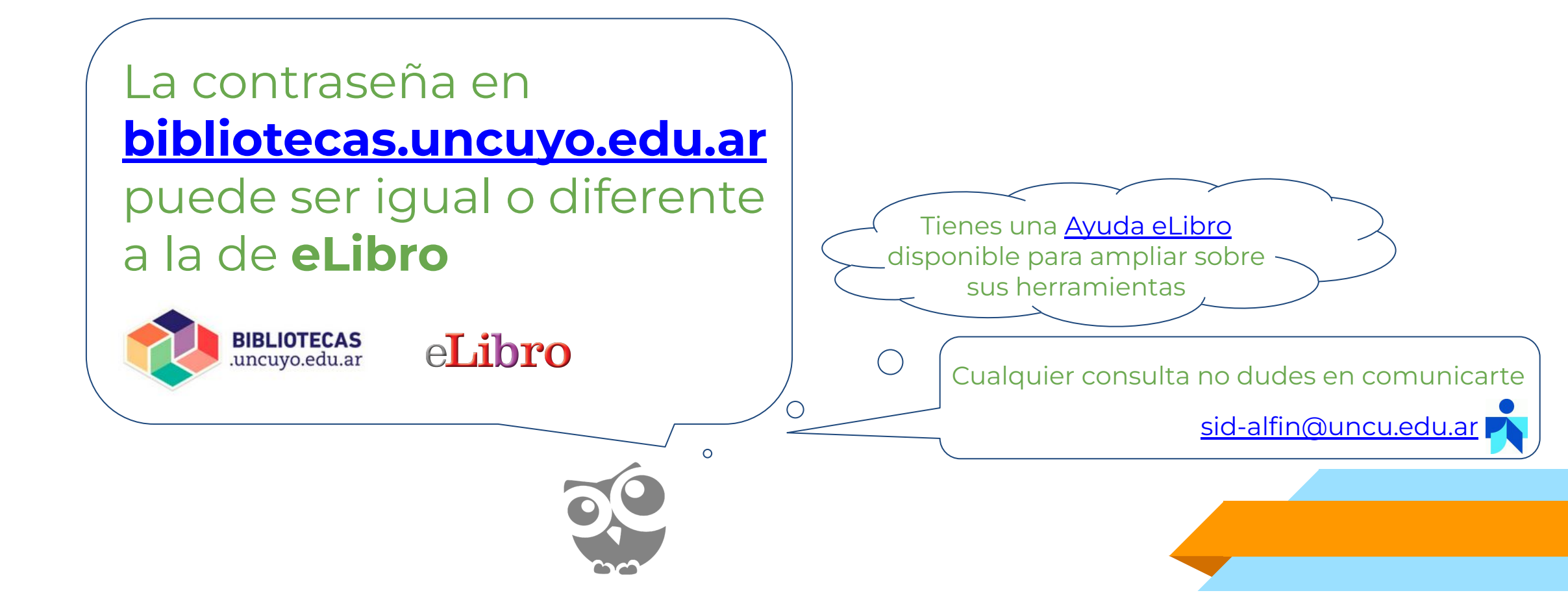